## つながらない時は…

## 1. 接続ができない場合

以下の事を確認してください。

- モデム(またはTA)の電源は入っていますか?
   通信機器の電源が入っているかどうか確認してください。
- **電話線は接続されていますか?** 

   モジュラーコードをモデムの LINE にしっかり差し込んでください。

   電話機はモデムの PHONE から接続してください。
- **モデム(またはTA)とパソコンが接続されていますか?** 

   ケーブルをしっかり差し込んで、通信機器とパソコンを確実に接続してください。
- ユーザIDは正確に入力していますか?
   ユーザIDは会員様の本名ではなく、当社と契約した際にお決めになったものを入力してください。
   また、全角や半角、大文字や小文字の違いにも十分注意して入力してください。
- パスワードは正確に入力していますか?
   パスワードの確認をしてもう一度最初から入力してみてください。
   また、全角や半角、大文字や小文字の違いにも十分注意して入力してください。
- モデム(またはTA)との通信はうまくいっていますか?
   通信機器の設定をもう一度確認し、機器とパソコンが確実に通信できているか確認してください。
- <u>電話回線がパルスかトーンかを確認し設定と比べてください。</u>

パルス:ダイアル式で、電話機でダイアルするとプツプツプツという音がします。 トーン:プッシュ式で、ダイアルと同時にピッピッという音がします。

ADSL モデム等の再起動をお試しください。(フレッツ ADSL 接続の場合)
 ADSL モデムやルーターなどの通信機器の動作が不安定になっている可能性があります。
 再起動をお試しください。

## 2. 接続はできるが、ネットワークに一切アクセスできない場合

以下の事を確認してください。

## ● <u>TCP/IPの設定は正しくできていますか?</u>

- [i-kochi] のショートカットのアイコンの上で右クリックし、[接続]をクリックします。
   ショートカットが無い場合は、[スタート] から [接続(T)]→[i-kochi] をクリックします。
- ② 下図のようなウインドウが表示されましたら、[プロパティ]をクリックします。

| i−kochi へ接続                                                                                                    | ? 🛛                        |  |
|----------------------------------------------------------------------------------------------------|----------------------------|--|
|                                                                                                    |                            |  |
| ユーザー名(山):                                                                                                    | xxx@dup.i-kochi.or.jp      |  |
| パスワード( <u>P</u> ):                                                                                                    | [ノパスワードを変更するには、ここをクリックします] |  |
| <ul> <li>✓ 次のユーザーが接続するとき使用するために、このユーザー名とパスワードを保存する(S):</li> <li>○ このユーザーのみ(N)</li> <li>③ このコンピュータを使うすべてのユーザー(A)</li> </ul> |                            |  |
| ダイヤルΦ:                                                                                                    | 0570005300                 |  |
| ダイヤル元(E):                                                                                                    | 新しい所在地 V ダイヤル情報(R)         |  |
| <u>ダイヤル(D)</u>                                                                                                    | キャンセル (アロパティの) ヘルプ(出)      |  |

③ [i-kochiプロパティ] というウインドウが表示されたら、[ネットワーク]をクリックします。

| 🍉 i-kochi プロパティ                              |  |
|----------------------------------------------|--|
| 全般 オブション セキュリティ ネットワーク 詳細設定                  |  |
| 接続のカルム<br>参 モデム - Sony Internal Modem (COM4) |  |

④ [インターネットプロトコル(TCP/IP)] を選択した状態で、[プロパティ(R)] をクリックします。

| 🕨 i-kochi למולדת 🔹 💽 🔀                           |  |  |
|--------------------------------------------------|--|--|
| 全般 オブション セキュリティ ネットワーク 詳細設定                      |  |  |
| 呼び出すダイヤルアップ サーバーの種類( <u>E</u> ):                 |  |  |
| PPP: Windows 95/98/NT4/2000, Internet            |  |  |
|                                                  |  |  |
| この接続は次の項目を使用します(2):                              |  |  |
|                                                  |  |  |
| ■ QoS パケット スケシューフ<br>□ ■ Microsoft ネットワーク用クライアント |  |  |
| インストール(1) アンインストール(1) フロパティ(1)                   |  |  |

⑤ 以下のように入力されていることを確認し、**[OK]**をクリックします。

| インターネット プロトコル(TGP/IP)のプロパティ 🛛 🕐 🔀                                                                    |          |  |  |
|----------------------------------------------------------------------------------------------------|----------|--|--|
| 全般                                                                                                   |          |  |  |
| ネットワークでこの機能がサポートされている場合は、IP 設定を自動的に取得する<br>ことができます。サポートされていない場合は、ネットワーク管理者に適切な IP 設<br>定を問い合わせてください。 |          |  |  |
| ◎ IPアドレスを自動的に取得する(2)                                                                                 |          |  |  |
| 「大の IP アドレスを使う( <u>S</u> ):                                                                          |          |  |  |
|                                                                                                    |          |  |  |
| ○ DNS サーバーのアドレスを自動的に取得する(B)                                                                          |          |  |  |
| → 大の DNS サーバーのアドレスを使う(E): -                                                                          |          |  |  |
| 優先 DNS サーバー( <u>P</u> ):                                                                             |          |  |  |
| 代替 DNS サーバー( <u>A</u> ):                                                                             |          |  |  |
|                                                                                                    |          |  |  |
|                                                                                                    | OK キャンセル |  |  |

- [IP アドレスを自動的に取得する(O)] にチェックが入っていますか?
- [DNS サーバのアドレスを自動的に取得する(B)] にチェックが入っていますか?